# Konfiguration der Multicast-MAC-Gruppen-Adressen auf Stackable Switches der Serie Sx500

# Ziele

Der Switch leitet eingehenden Multicast-Datenverkehr basierend auf den Multicast-Gruppeninformationen weiter. Diese Informationen stammen von den empfangenen IGMP-/MLD-Paketen und werden in der Multicast Forwarding Database (MFDB) gespeichert. Wenn ein Frame von einem VLAN empfangen wird, das für die Weiterleitung von Multicast-Streams konfiguriert ist, wird der Frame an alle Ports weitergeleitet, die Mitglieder der MAC-Gruppenadresse sind.

Die Seite *MAC Group Address* wird zum Erstellen neuer MAC-Gruppenadressen und zum Zuweisen von Ports zu MAC-Gruppenadressen verwendet.

In diesem Artikel wird erläutert, wie Sie die MAC-Gruppenadresse für die Stackable Switches der Serie Sx500 konfigurieren.

## Anwendbare Geräte

Stackable Switches der Serie Sx500

### Softwareversion

·1.3.0.62

### MAC-Gruppenadresse

#### MAC-Gruppen-Adresstabelle filtern

Schritt 1: Melden Sie sich beim Switch-Konfigurationsprogramm an, und wählen Sie **Multicast > MAC Group Address aus**. Die Seite *MAC Group Address* (MAC-Gruppenadresse) wird geöffnet:

| Filter: VLAN IL  | 1                     |                   |              |
|------------------|-----------------------|-------------------|--------------|
|                  | equais to ju          | (Range: 1 - 4094) |              |
| MAC Gr           | oup Address equals to | Go                | Clear Filter |
| VLAN ID MAC      | Group Address         |                   |              |
| 0 results found. |                       |                   |              |

Schritt 2: Überprüfen Sie die VLAN-ID.

Schritt 3: Geben Sie das gewünschte VLAN ein, das in der VLAN-ID gleich dem Feld angezeigt werden soll.

| MAC Group Ad | tress Table            |                      |                 |
|--------------|------------------------|----------------------|-----------------|
| Filter: 🔽 VL | AN ID equals to 1      | (Ran                 | ge: 1 - 4094)   |
|              | C Group Address equals | to 01:00:0c:cd:cd:d0 | Go Clear Filter |
|              | e eresprissione equale |                      |                 |
|              | MAC Group Address      | ~ 1                  |                 |

Schritt 4: Überprüfen Sie die MAC-Gruppenadresse.

Schritt 5: Geben Sie die gewünschte Multicast-MAC-Gruppenadresse in das Feld MAC Group Address (MAC-Gruppenadresse ist gleich dem Feld) ein.

Schritt 6: Klicken Sie auf **Go**, um die Ergebnisse in der MAC Group Address Table (Adresstabelle für MAC-Gruppen) mit der angegebenen VLAN-ID und MAC-Gruppenadresse herauszufiltern.

Schritt 7: (Optional) Klicken Sie auf Filter löschen, um den Filter zu entfernen.

#### MAC-Gruppenadresse hinzufügen

| MAC Group       | Address                                                                                             |
|-----------------|----------------------------------------------------------------------------------------------------|
| MAC Group Ad    | dress Table                                                                                         |
| Filter: 🔽 VL    | AN ID equals to 1 (Range: 1 - 4094)<br>AC Group Address equals to 01:00:0c:cd:cd:d0 Go Clear Filter |
| VLAN ID         | MAC Group Address                                                                                   |
| 0 results found |                                                                                                    |
| Add             | Delete Details                                                                                      |

Schritt 1: Klicken Sie auf **Hinzufügen**, um eine statische MAC-Gruppenadresse hinzufügen. Das Fenster *MAC-Gruppenadresse hinzufügen* wird angezeigt.

| VLAN ID:             | (Range: 1 - 4094) |
|----------------------|-------------------|
| S MAC Group Address: |                   |
| Apply Close          |                   |

Schritt 2: Geben Sie die VLAN-ID für die neue Multicast-Gruppe ein.

| VLAN ID:        | 1                       | (Range: 1 - 4094) |
|-----------------|-------------------------|-------------------|
| 🌣 MAC Group Add | ress: 01:00:0c:cd:cd:d0 | $\supset$         |
|                 |                         |                   |

Schritt 3: Geben Sie die MAC-Adresse der neuen Multicast-Gruppe ein.

Schritt 4: Klicken Sie auf Übernehmen.

#### Schnittstellenmitgliedschaft

Schritt 1: Aktivieren Sie das Kontrollkästchen für die gewünschte MAC-Gruppenadresse.

| MAC Group    | Address                                              |                                                    |
|--------------|------------------------------------------------------|----------------------------------------------------|
| MAC Group Ad | dress Table                                          |                                                    |
| Filter: 🔽 VL | AN ID equals to 1<br>AC Group Address equals to 01:0 | (Range: 1 - 4094)<br>0:0c:cd:cd:d0 Go Clear Filter |
| VLAN ID      | MAC Group Address                                    |                                                    |
| <u>▼</u> 1   | 01:00:0c:cd:cd:d0                                    |                                                    |
| Add          | Delete Details                                       |                                                    |

Schritt 2: Klicken Sie auf **Details...** um die Registrierung für die Schnittstellen in der Gruppe zu konfigurieren. Das Fenster *MAC Group Address Settings* (MAC-Gruppenadresseneinstellungen) wird angezeigt.

| Filter: Inte        | rface | Туре | equals | to P | ort of | Unit 1/ | 1 🔻   | Go       |      |       |       |        |        |      |        |       |       |       |        |      |        |      |      |     |
|---------------------|-------|------|--------|------|--------|---------|-------|----------|------|-------|-------|--------|--------|------|--------|-------|-------|-------|--------|------|--------|------|------|-----|
| Interface           | GE1   | GE2  | GE3    | GE4  | GE5    | GE6     | GE7   | GE8      | GE9  | GE10  | GE11  | GE12   | GE13   | GE14 | GE15   | GE16  | GE17  | GE18  | GE19   | GE20 | GE21   | GE22 | GE23 | GE2 |
| Static              | C     | C    | C      | 0    | C      | C       | C     | C        | C    | C     | C     | 0      | C      | C    | C      | C     | C     | C     | C      | C    | C      | C    | C    | C   |
| Dynamic             | C     | C    | C      | C    | C      | C       | C     | C        | C    | C     | C     | C      | C      | C    | C      | C     | C     | C     | C      | C    | C      | C    | C    | C   |
| Forbidden           | C     | C    | C      | C    | C      | C       | C     | C        | C    | C     | 0     | C      | C      | C    | C      | C     | C     | C     | C      | C    | C      | C    | C    | C   |
| None                | •     | •    | •      | •    | •      | •       | •     | •        | •    | •     | •     | •      | •      | •    | •      | •     | •     | •     | •      | •    | •      | •    | •    | •   |
| Interface<br>Static | GE25  | GE26 | GE27   | GE2  | 8 GE2  | 9 GE3   | 0 GE3 | GE3<br>C | 2 GE | 33 GE | 34 GE | 35 GE3 | 36 GE3 | GE3  | 88 GE3 | 9 GE4 | 0 GE4 | 1 GE4 | 2 GE43 | GE44 | 4 GE45 | GE46 | GE47 | GE4 |
| Dynamic             | C     | C    | C      | C    | C      | C       | C     | C        | C    | 0     | C     | C      | C      | C    | C      | C     | C     | C     | C      | C    | C      | C    | C    | C   |
| Forbidden           | 0     | C    | C      | C    | 0      | C       | 0     | C        | C    | C     | 0     | 0      | C      | C    | C      | 0     | C     | 0     | C      | C    | 0      | C    | C    | C   |
| None                | •     | ۲    | •      | •    | •      | •       |       |          | (    |       | •     | •      |        | •    | (•     | •     | •     | •     | •      | •    | •      | •    | •    | •   |
| Interface           | XG1   | XG2  | 2      |      |        |         |       |          |      |       |       |        |        |      |        |       |       |       |        |      |        |      |      |     |
| Static              | C     | C    |        |      |        |         |       |          |      |       |       |        |        |      |        |       |       |       |        |      |        |      |      |     |
| Dynamic             | C     | C    |        |      |        |         |       |          |      |       |       |        |        |      |        |       |       |       |        |      |        |      |      |     |
| Forbidden           | C     | C    |        |      |        |         |       |          |      |       |       |        |        |      |        |       |       |       |        |      |        |      |      |     |
| None                |       |      |        |      |        |         |       |          |      |       |       |        |        |      |        |       |       |       |        |      |        |      |      |     |

Schritt 3: Wählen Sie aus der Dropdown-Liste Interface Type (Schnittstellentyp) die Schnittstelle aus, die Sie konfigurieren möchten.

Schritt 4: Klicken Sie auf Los.

Schritt 5: Klicken Sie auf das Optionsfeld, das der gewünschten Art und Weise entspricht, in der jeder Port oder jede LAG der Multicast-Gruppe zugeordnet ist.

·Statisch - Die Schnittstelle ist als statisches Mitglied an die Multicast-Gruppe angeschlossen.

·Dynamic (Dynamisch) - Die Schnittstelle wurde der Multicast-Gruppe als Ergebnis von IGMP/MLD-Snooping hinzugefügt.

·Verboten - Die Schnittstelle ist nicht berechtigt, der Multicast-Gruppe im angegebenen VLAN beizutreten.

·None (Keine): Die Schnittstelle ist kein aktuelles Mitglied der Multicast-Gruppe im angegebenen VLAN.

Schritt 6: Klicken Sie auf Übernehmen.